# **ACTIVITE DE DECOUVERTE**

## Exemple de programme écrit en langage assembleur

Le listing ci-dessous montre un programme écrit en langage Assembleur pour le microprocesseur Motorola 6809.

On distingue :

- Le programme écrit en langage assembleur à l'aide d'instructions ou mnémoniques
- Le programme écrit en langage « machine » codé en hexadécimal

|              |        |    | 1          |      | F    |       |      |        |                         |
|--------------|--------|----|------------|------|------|-------|------|--------|-------------------------|
| Instruc      | ctions |    |            |      | 0010 |       | ORG  | \$0200 |                         |
| d'assemblage |        |    |            | 0020 | ;    |       |      |        |                         |
|              |        |    | J          | - 1  | 0030 | PRODB | EQU  | \$00   | PARTIE BASSE RESULTAT   |
|              |        |    |            |      | 0040 | PRUDH | EQU  | \$01   | INTERMEDICINE RESULTAT  |
|              |        |    |            | _    | 0050 | MDE   | 500  | \$0C   | MULTID ICONDE           |
| (            | 0200   | 12 |            | ]    | 0070 | MTR   | FCB  | \$12   | MULTIPLICATEUR          |
|              |        |    |            |      | 0080 | :     |      | TTL .  | , MOETIFEIGHTEOR        |
|              |        |    |            | 1    | 0290 |       |      |        | /                       |
|              | 0201   | C6 | Ø8         |      | 0100 | DEBUT | LDB  | #\$Ø8  | ; INITIALISE BOUCLE     |
|              | 0203   | 86 | 00         |      | 0110 |       | LDA  | #\$00  | ANNULE RESULTAT         |
|              | 0205   | 1F | 8B         |      | 0120 |       | TFR  | A, DP  | REGISTRE PAGE DIRECTE   |
|              | 0207   | 97 | 00         |      | 0130 |       | STA  | (PRODB | PARTIE BASSE RESULTAT   |
|              | 0209   | 97 | 01         |      | 0140 |       | STA  | (PRODH | PARTIE HAUTE RESULTAT   |
|              | 020B   | 97 | 92         | -    | 0150 | DEOO  | STA  | (VAR   | ·                       |
|              | 0200   | 24 | 00         | 65   | 0150 | DECAL | LSR  | MTR    | BITO =0                 |
|              | 0212   | 96 | 00         |      | 0180 |       | L DO | SUITE  | NON ODD MULTIPLICANDE   |
|              | 0214   | 98 | 05         |      | 0190 |       |      | (MDE   | DORTIE BOSSE            |
|              | 0216   | 97 | 00         |      | 0200 |       | STA  | PRODE  | SAUVEGARDE PARTIE BASSE |
|              | 0218   | 96 | 01         |      | 0210 |       | LDA  | (PRODH | PARTIE HAUTE            |
|              | 021A   | 99 | 02         |      | 0220 |       | ADCA | (VAR   | •                       |
|              | 0210   | 97 | 01         |      | 0230 |       | STA  | (PRODH | SAUVEGARDE PARTIE HAUTE |
|              | 021E   | Ø8 | 05         |      | 0240 | SUITE | ASL  | (MDE   | DECALE MULTIPLICANDE    |
|              | 0250   | 09 | <b>0</b> 2 |      | 0250 |       | ROL  | (VAR   | SAUVE BIT 7 DANS VAR    |
|              | 0225   | 5A |            |      | 0260 |       | DECB |        | ;DERNIERE ITERATION?    |
|              | 0223   | 26 | E8         |      | 0270 |       | BNE  | DECAL  | NON, RECOMMENCE         |
|              | 0223   | ٦٢ |            |      | 0280 |       | SWI  |        | ;UUI, TERMINE           |
|              | 0226   |    |            |      | 0290 |       | END  |        |                         |
|              |        | _  | _          |      |      |       |      |        |                         |

On remarque que le programme écrit en langage machine codé en hexadécimal est peu compréhensible par le programmeur, mais c'est celui qui sera exécuté par le processeur.

Par contre, le programme écrit en langage assembleur est déjà plus « parlant ». On distingue les instructions et les opérations effectuées.

Les instructions sont tirées d'un jeu d'instructions fournies par le fabricant du microprocesseur.

#### 💉 D'après vous, quelle est l'adresse du début (origine) du programme ?

En observant le code machine en hexadécimal, on observe que la première instruction est à l'adresse \$0200

*A* Que signifie l'instruction ORG \$0200 ?

L'instruction signifie que l'origine du programme se trouve en \$0200. C'est une instruction d'assemblage, c'est-à-dire que cette instruction ne donne pas de code machine mais indique l'adresse où va commencer le programme.

En fait, la première instruction de code qui sera exécuté se trouve à l'adresse \$0201

A quelle adresse finit le programme ?
 Le programme finit à l'adresse \$0226

## Simulateur MOTO6809

On vous propose de découvrir la structure et le fonctionnement d'un microprocesseur avec un simulateur 6809.

- A Lancer le programme chenillard.as9 écrit en assembleur qui vous est fourni dans ... \Ressources Elèves
- 🛷 Dans le menu Fenêtres, tout cocher : Programme, ROM, RAM, PIA
- 🕫 Cliquer sur l'icône Editeur 🔊 pour ouvrir l'éditeur de programme

Vous devez obtenir les fenêtres suivantes :

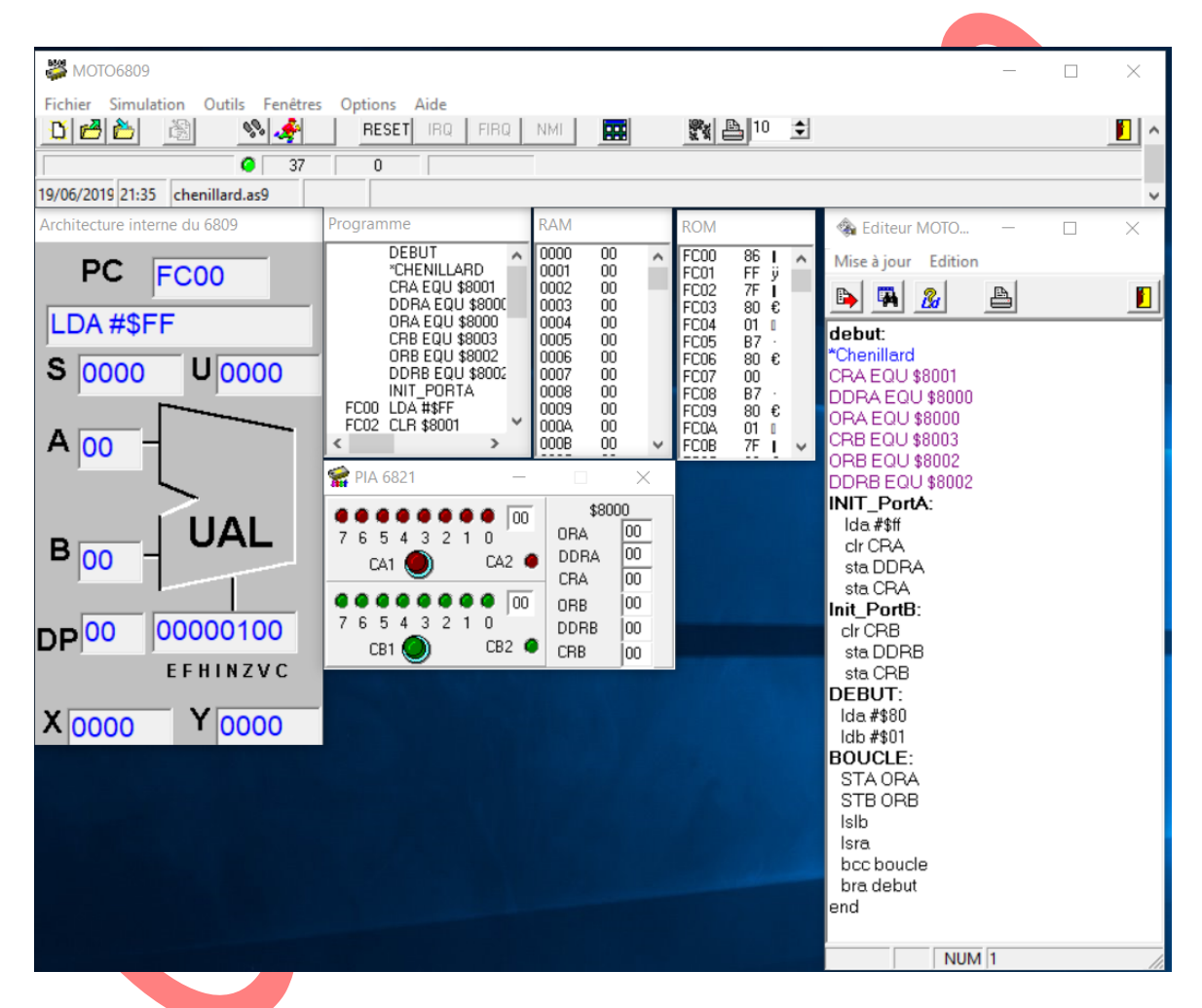

La fenêtre Editeur MOTO... permet de voir, saisir, modifier le programme écrit en assembleur.

Cliquer sur l'icône Exécuter 🚅 pour lancer l'exécution du programme Chenillard

# ∠ Que fait le programme ?

Le programme allume successivement des leds rouges sur le PIA1 (Interface de sorties parallèles) dans un sens, et des leds vertes sur le PIA2 dans l'autre sens.

Etant donné la vitesse d'exécution du programme trop rapide, il est difficile d'observer ce qu'il se passe.

Changer la vitesse d'exécution dans la case Vitesse de simulation, par exemple : 100 puis exécuter à nouveau le programme.

Il existe un autre moyen d'exécuter le programme de façon beaucoup plus lente afin de le comprendre ce qu'il se passe à chaque ligne de code : le **mode pas à pas** Ce mode permet également de **debugger** un programme.

- Faire un RESET pour réinitialiser le programme, puis l'exécuter à nouveau en mode pas à pas en cliquant sur l'icône
- *Corrected Correct Correct Cor*
- Quel est le format (en bits et en octets) des registres A, B et PC ? Les registres A et B sont au format 8 bits (1 octet) et le registre PC au format 16 bits (2 octets).

Note : le processeur 6809 est un **processeur 8 bits** car il effectue des opérations dans l'UAL (Unité Arithmétique et Logique) entre les registres A et B au format 8 bits.

- **Stopper le programme, puis faire un RESET**
- Quel est alors le contenu de PC et l'instruction qui est prête à être exécuter. PC contient l'adresse de début du programme \$FC00, et l'instruction LDA #\$FF est chargée.
- Z Dans quelle mémoire se trouve le programme ? Le programme se trouve en ROM.
- Relever les adresses de début et de fin du programme, puis calculer la taille du programme en octets.
  Taille du programme = @fin prog @début prog = \$FC25 \$FC00 = \$25 = (37)<sub>10</sub> octets
- Dans le menu Outils, puis Information, dans onglet Programme, noter la taille du programme et la comparer à la valeur trouvée précédemment. Le simulateur donne bien une taille de programme de 37 octets.
- Calculez maintenant les capacités des mémoires RAM et ROM
  Capacité de la ROM : \$FFFF \$FC00 + 1 = \$400 => 1024 octets
  Capacité de la RAM : \$03FF \$0000 + 1 = \$400 => 1024 octets

Vous allez maintenant changer une valeur dans le programme puis observer le changement par simulation.

- 🖑 Dans la fenêtre Editeur :
  - à la ligne 19, changer la valeur \$80 par la valeur \$88
  - à la ligne 20, changer la valeur \$01 par la valeur \$03
  - enregistrer les modifications
  - o lancer à nouveau l'exécution du programme

Ger Quels sont les effets produits par les modifications précédentes ? Justifiez-les ?

On allume deux leds rouges de la façon suivante : 10001000 et deux leds vertes de la façon suivante : 11000000.

10001000 correspond à \$88 et 00000011 à \$03